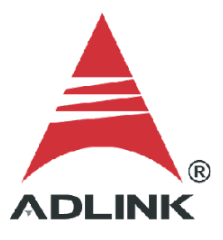

### ADLINK Technical Document

| Abstract         | How to Use the Bare Version of MCM-204 |     |           |
|------------------|----------------------------------------|-----|-----------|
| OS               | Linux                                  |     |           |
| Keyword          | Bare Version                           |     |           |
| Related Products | MCM-204                                |     |           |
| Date             | 2022-01-04                             | No. | 202110001 |

## • Issue Details:

The standard MCM-204 provides a web console for easy use. The bare version allows users to build their own solutions. The bare version of the MCM-204 provides the basic functions like analog output, analog input, digital output, digital input, tachometer, and temperature for development.

This document shows how to access the MCM-204 and use those samples.

## • Prerequisites:

MCM-204 Bare Version

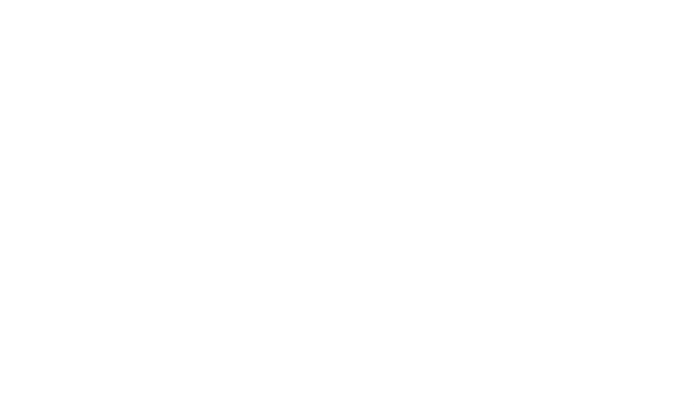

• Solution:

### Step 1: Download PuTTY

Download the version of PuTTY for your environment.

Direct link: <a href="https://www.chiark.greenend.org.uk/~sgtatham/putty/latest.html">https://www.chiark.greenend.org.uk/~sgtatham/putty/latest.html</a>

Package files

You probably want one of these. They include versions of all the PuTTY utilities.

(Not sure whether you want the 32-bit or the 64-bit version? Read the FAQ entry.)

#### MSI ('Windows Installer')

| 64-bit x86:         | <u>putty-64bit-0.76-installer.msi</u> | (or by FTP)        | (signature)        |
|---------------------|---------------------------------------|--------------------|--------------------|
| 64-bit Arm:         | <u>putty-arm64-0.76-installer.msi</u> | (or by FTP)        | (signature)        |
| 32-bit x86:         | <u>putty-0.76-installer.msi</u>       | (or by FTP)        | (signature)        |
| Unix source archive |                                       |                    |                    |
| .tar.gz:            | <u>putty-0.76.tar.gz</u>              | <u>(or by FTP)</u> | <u>(signature)</u> |

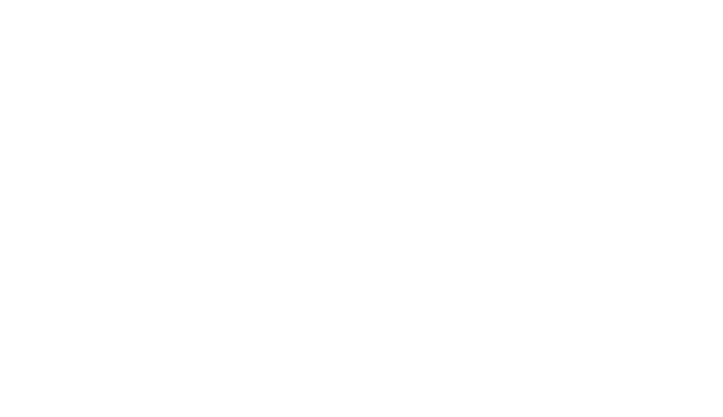

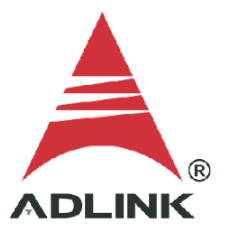

## Step 2: Connect to MCM-204

Connect the MCM-204 to your host PC and run the PuTTY

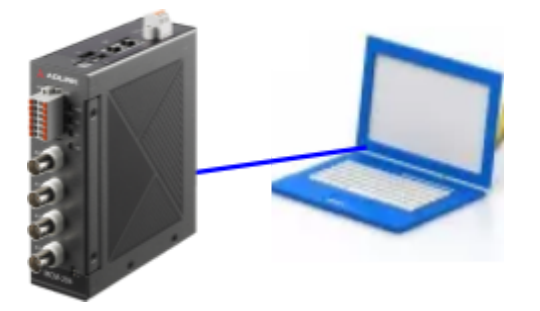

## Host Name(or IP address):169.254.1.1

Port:22

| 🕵 PuTTY Configuration                                                                                                    |                                                                                                    | ? ×                    |  |
|----------------------------------------------------------------------------------------------------|----------------------------------------------------------------------------------------------------|------------------------|--|
| Category:                                                                                                    |                                                                                                    |                        |  |
|                                                                                                    | Basic options for your PuTTY session                                                                       |                        |  |
| Terminal     Keyboard     Bell     Features     Window     Appearance     Behaviour     Translation                             | Specify the destination you want to conner<br>Host Name (or IP address)<br>169.254.1.1<br>Connection type: | Port<br>22<br>t V      |  |
| Iranslation     Iranslation     Selection     Colours     Ornection     Data     Proxy     SSH     Serial     Telnet     Telnet | Saved Sessions Default Settings                                                                            | Load<br>Save<br>Delete |  |
| SUPDUP                                                                                                    | Close window on exit:<br>Always Never Only on c                                                            | lean exit              |  |
| About Help                                                                                                    | Open                                                                                                    | Cancel                 |  |

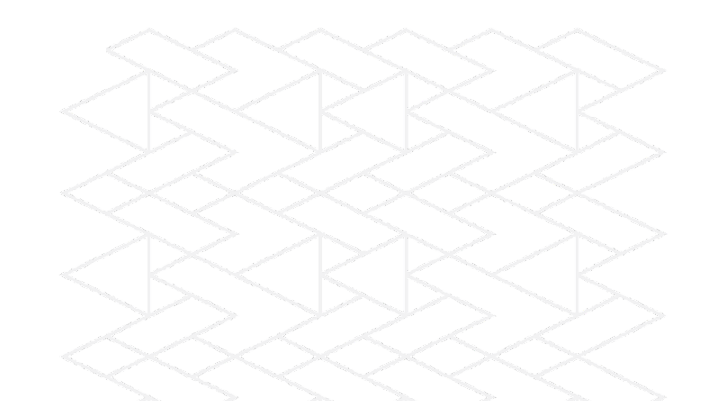

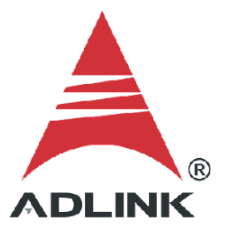

## Step 3: Log in to MCM-204

Login to the MCM-204

- User: root
- Password: Adlink

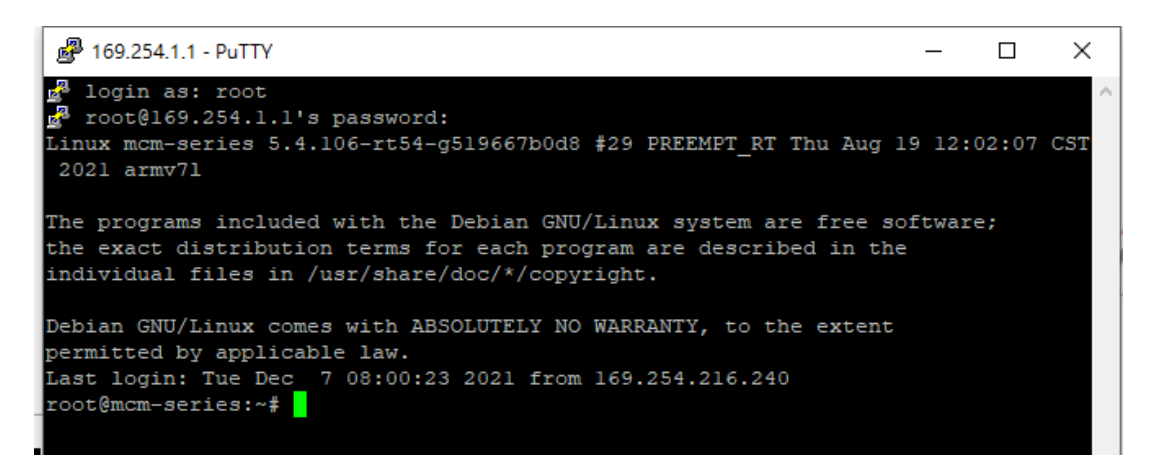

Important locations for the file samples are listed below:

|    | Location           | Description                                                                               |
|----|--------------------|-------------------------------------------------------------------------------------------|
| 1. | Files root folder  | /root/MCM204_BareLib/                                                                     |
| 2. | Header files       | /root/MCM204_BareLib/Include/mcmdask.h                                                    |
| 3. | so files           | /root/MCM204_BareLib/Library/libmcmdev.so<br>/root/MCM204_BareLib/Library/libmcmdevapi.so |
| 4. | Function reference | /root/MCM204_BareLib/Manual/MCM_Bare_FuncRef.pdf                                          |
| 5. | Sample files       | /root/MCM204_BareLib/Samples/                                                             |

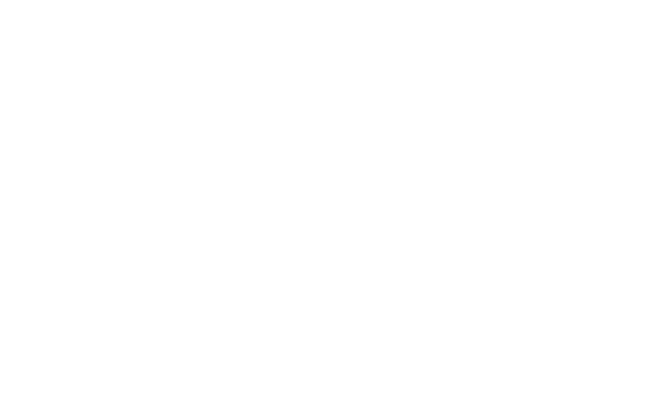

# Step 4: Samples list

The list below details the available sample files and their function:

|    | Sample file                     | Description                                                                                                    |
|----|---------------------------------|----------------------------------------------------------------------------------------------------|
| 1. | C204_AI_AnalogTrig_MultiChannel | Analog trigger source, analog input channel,<br>four channels data, one-shot mode. Saves data<br>to data.csv for analysis.  |
| 2. | C204_AI_DBF                     | One analog input channel, continuous mode.<br>Saves data to data.csv for analysis.                                          |
| 3. | C204_AI_DBF_MultiChannel        | Four analog input channels, continuous mode.<br>Saves data to data.csv for analysis.                                        |
| 4. | C204_AI_DigitalTrig             | Digital trigger source, digital input channel,<br>analog data input, one-shot mode. Saves data<br>to data.csv for analysis. |
| 5. | C204_AI_DMA                     | One analog input channel, one-shot mode.<br>Saves data to data.csv for analysis.                                            |
| 6. | C204_AI_Tachometer              | Tachometer, one analog channel, one-shot mode. Saves data to data.csv for analysis.                                         |
| 7. | C204_Calibration                | How to do self-calibration.                                                                                                 |
| 8. | C204_DIO                        | How to use digital input and output.                                                                                        |
| 9. | C204_ Temperature               | How to use the temperature function.                                                                                        |

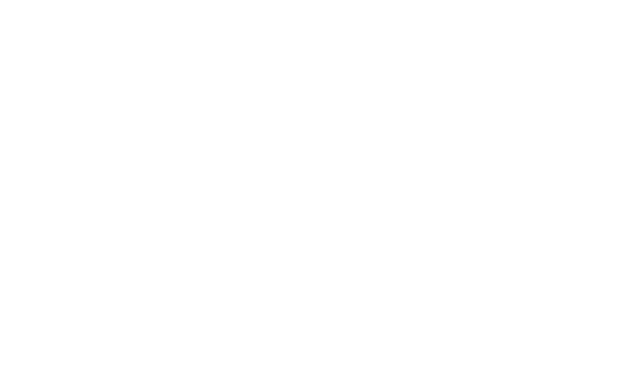

#### Step 5: Rebuild

To rebuild the samples, use the "make clean" or "make" command.

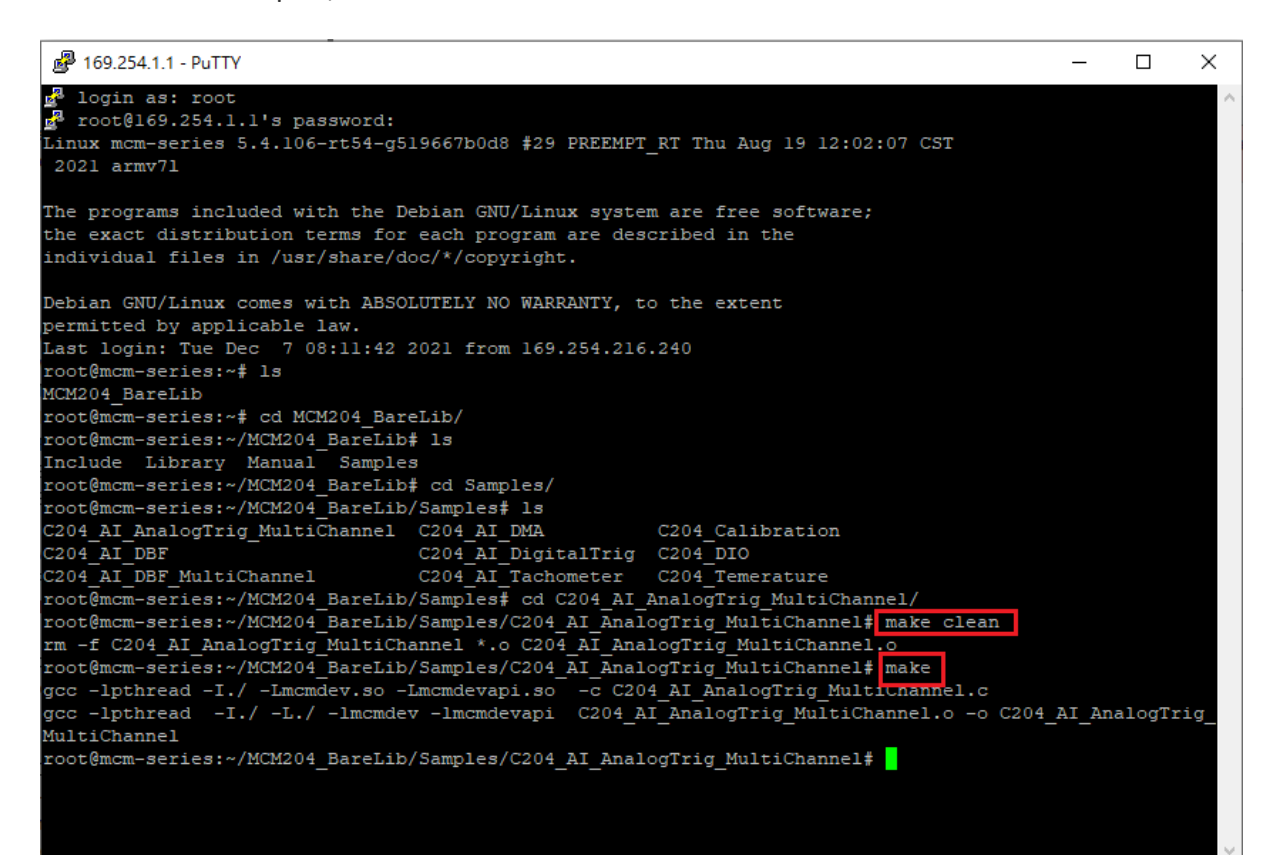

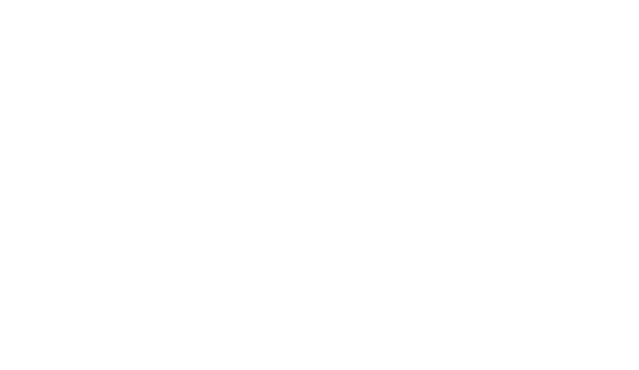